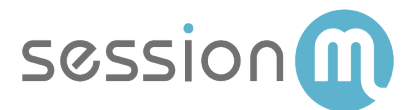

### SALESFORCE MARKETING CLOUD USE CASE

## Triggering a Salesforce Journey from a SessionM Campaign

Abstract

This use case demonstrates how you can leverage rules in the SessionM Campaigns Module and SFMC Journey Trigger message type to trigger a journey in Salesforce Marketing Cloud (SFMC).

April 18 2019

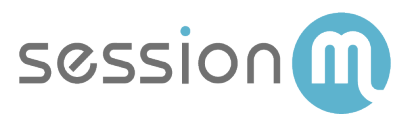

#### Contents

| Triggering a Salesforce lourney from a SessionM Campaign |   |
|----------------------------------------------------------|---|
| Use Case Overview                                        |   |
| Use Case Workflow                                        | 3 |
| SessionM_Journey Data Extension                          | 3 |
| SessionM_Journey Required Fields                         | 4 |
| Create Welcome Journey in SFMC                           | 4 |
| Build SessionM Campaign                                  | 7 |
| SFMC Connector Triggers the Journey via API              | 9 |

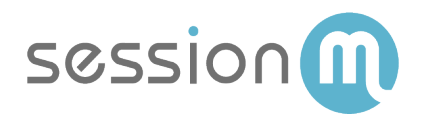

# Triggering a Salesforce Journey from a SessionM Campaign

#### Use Case Overview

This use case demonstrates how you can leverage rules in the SessionM Campaign Module and SFMC Journey Trigger message type to trigger a journey in SFMC. The journey is invoked by an API to insert a user record into a data extension that is associated to a SFMC Journey. In this use case we create a welcome journey that leverages the SessionM\_Journey data extension.

#### Use Case Workflow

The following image shows the workflow for triggering a journey based on customer behavior.

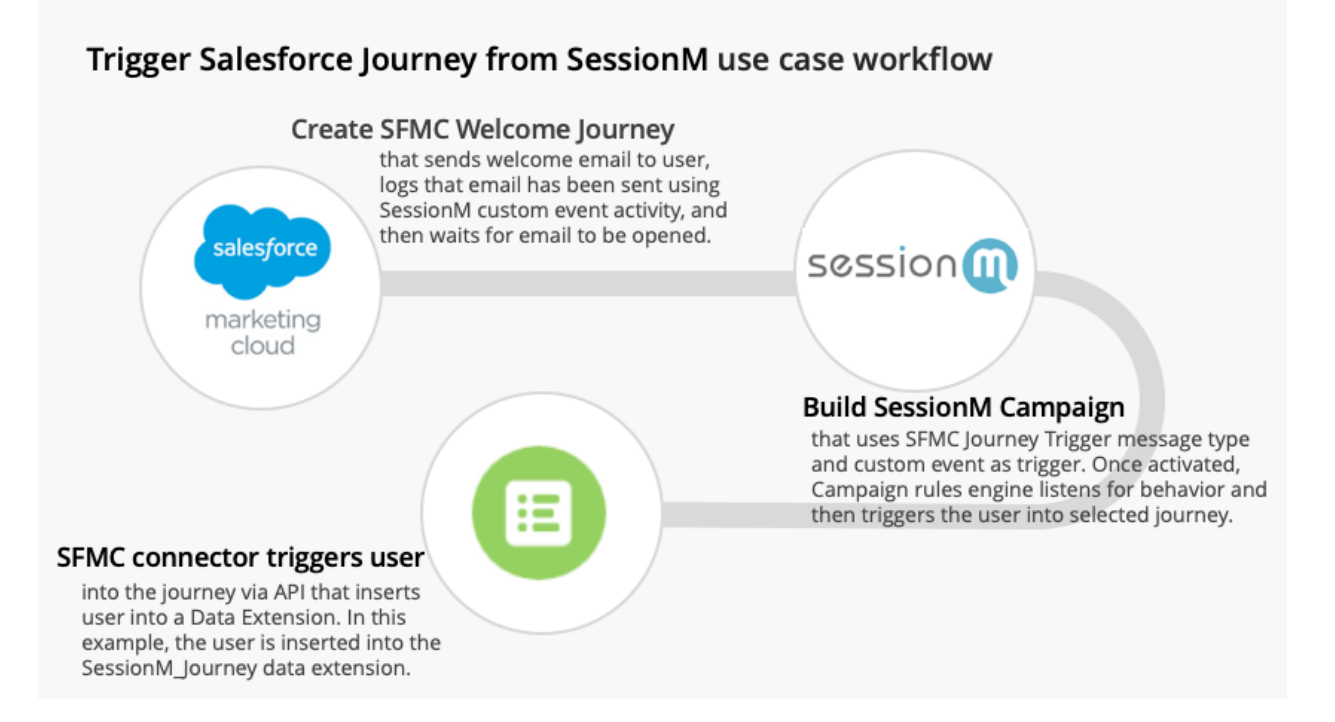

#### SessionM\_Journey Data Extension

The SessionM/SFMC integration provides SFMC users with the ability to trigger SFMC journeys based on a record being inserted into a data extension. The SessionM Journey Trigger can insert records into any data extension that contains the SessionM standard profile. Additional fields can be added to the data extension as long as it contains the basic fields, but the connector will only populate the standard profile.

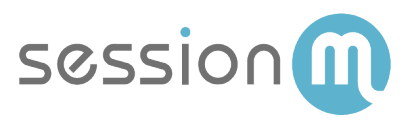

| Contact Builder Data Designer                                              | All Contacts Data Sources      | Data Extensions | Imports | Contacts Configuration   |               | Fee    | dback DE | V 🔻 | Tom Casey 💌                              |
|----------------------------------------------------------------------------|--------------------------------|-----------------|---------|--------------------------|---------------|--------|----------|-----|------------------------------------------|
| ( E Data Extensions ( Sessionm JOURNEY                                     |                                |                 |         |                          |               |        |          |     |                                          |
| Sessionm JOURNEY                                                           | Properties Records             |                 |         |                          |               |        |          |     | Manage Policies                          |
| EXTERNAL KEY 3<br>Sessionm::JOURNEY<br>CREATED<br>09/06/2018 9:38 PM       | MODIFIED<br>09/06/2018 9:38 PM |                 |         | 6<br>Records             |               |        |          | I   | Export Import<br>LAST REFRESHED<br>Never |
| Data Extensions Change Location                                            |                                |                 |         | Attributes               |               |        |          | C   | Create Attribute                         |
| Sendable                                                                   |                                |                 |         | Name                     | Default Value | Length | Nullable |     |                                          |
| USED FOR SENDING                                                           | USED FOR TESTING               | Edit            |         | ABC SessionM External ID |               | 256    | Yes      |     | ÷ 11                                     |
| Yes                                                                        | No                             |                 |         | @ Email                  |               | 254    | Yes      |     | Ø 🗉                                      |
| SUBSCRIBER RELATIONSHIP<br>SaccionM External ID relates to subscriber on S | ubeciliar Kav                  |                 |         | ABC First Name           |               |        | Yes      |     | Ø 11                                     |
|                                                                            |                                |                 |         | ABC Last Name            |               |        | Yes      |     | ø 🗉                                      |
| ROOT DATA                                                                  |                                |                 |         | ABC Gender               |               |        | Yes      |     | A 11                                     |

#### SessionM\_Journey Required Fields

- SessionM External ID
- First Name
- Last Name
- Gender
- DOB
- Account Status
- Postal Code
- Country
- Identifiers
- Phone Number
- Email

#### Create Welcome Journey in SFMC

In this journey we demonstrate how to trigger a welcome journey using the SessionM Trigger Journey message type and the SessionM\_Journey Data Extension. The journey sends a welcome email to the user, logs that the email has been sent using the SessionM custom event activity, and then waits for the email to be opened.

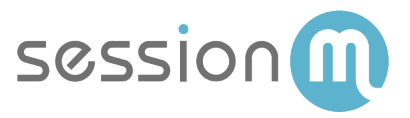

1. In Journey Builder create a new journey. Under "Entry Sources" drag the API Event onto the canvas.

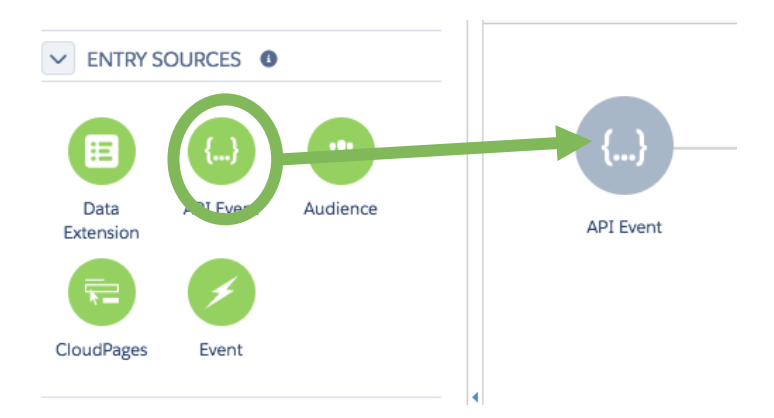

2. Click on the API Event to configure it. Then choose **API Event** and click **Next**.

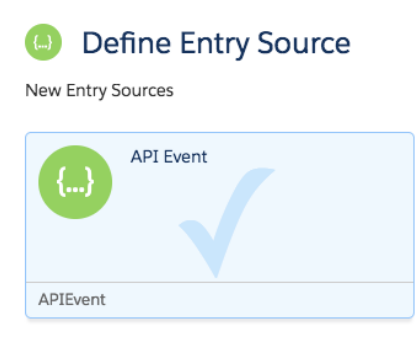

3. Select the **SessionM\_Journey** data extension, click **Next** and then **Done**.

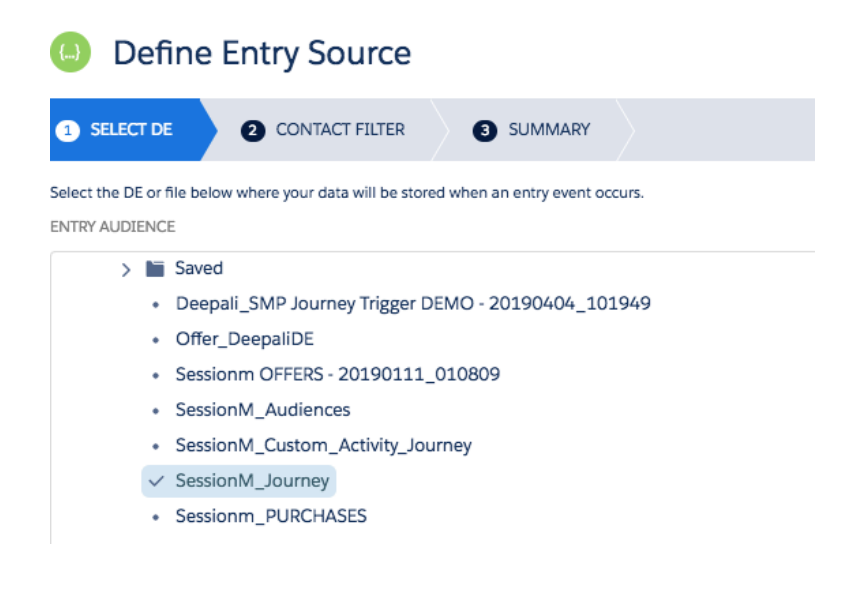

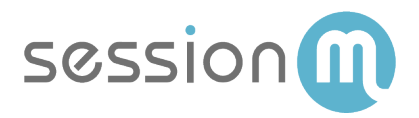

4. Edit the journey settings.

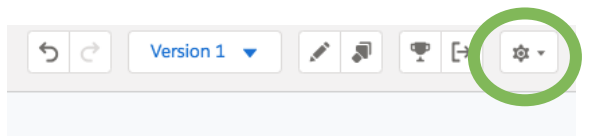

5. Under Contact Entry, set the Re-entry mode, which controls how many times a user can enter this journey. Since this is a welcome journey, we only want the user to enter once and so choose "No Re-entry". If you want a user to be able to enter the journey more than once (for example, to send a thank you message after purchase), then choose "Re-entry anytime".

| SessionM Journey Trigger Settings                |
|--------------------------------------------------|
| SETTINGS DATA                                    |
| Contact Entry •<br>Select contact re-entry mode. |
| No re-entry                                      |
| Re-entry anytime                                 |
| Re-entry only after exiting                      |
|                                                  |
| Default Email Address 🛛                          |
| Use email attribute from Entry Source Email      |
| Use email attribute from Contacts Add            |

6. Next add an **Engagement Split** activity to route the user based on whether they open the email.

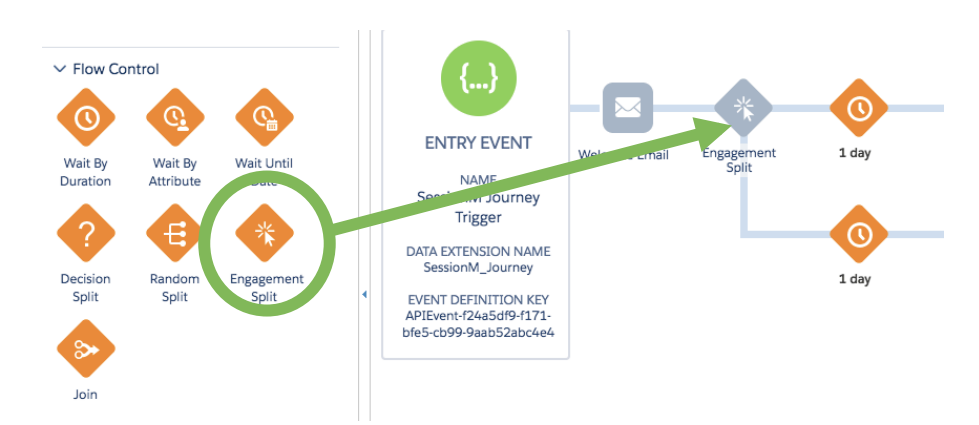

- 7. Click on the **Engagement Split** activity. In this example, the user is routed based on whether they open the email sent earlier in the journey.
- SessionM Salesforce Marketing Cloud Use Case: Triggering a Salesforce Journey from SessionM Campaign
  © 2019 SessionM

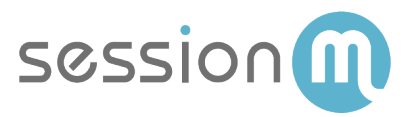

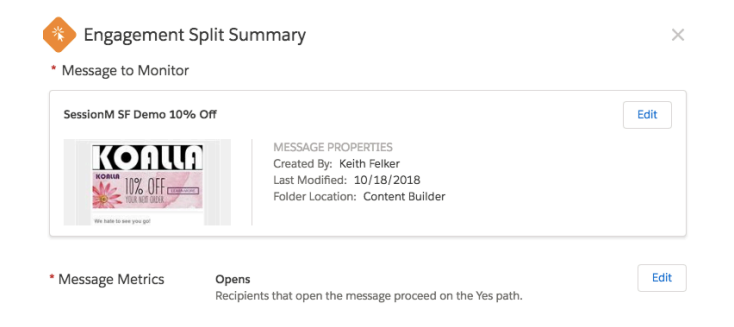

8. Click **Save** and then **Activate** the journey.

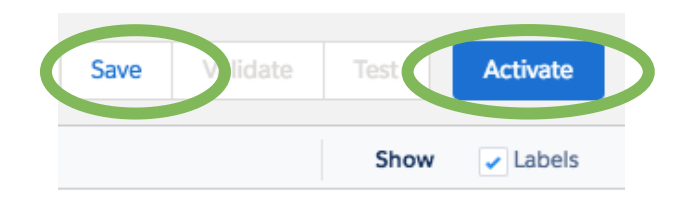

#### Build SessionM Campaign

Build a SessionM campaign that uses the **SFMC Journey Trigger** message type and a custom event to as the trigger. Once activated, the Campaign rules engine listens for this behavior and then triggers the user into the selected journey.

1. Navigate to the Campaigns Module in the SessionM platform.

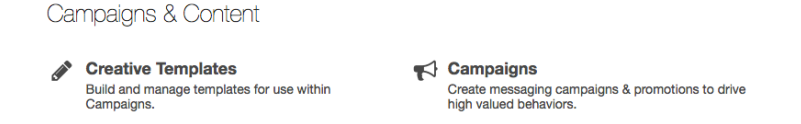

2. On the Campaigns dashboard, click the **Create Campaign** button.

| All Cam    | paigns (97 c  | Campaigns) |      |          | Search | ٩                 | Create Campaign |
|------------|---------------|------------|------|----------|--------|-------------------|-----------------|
| Manage     | Calendar      |            |      |          |        |                   |                 |
| Filter By: | Status 🕶      | Owner 🔻    |      |          |        |                   | Manage Columns  |
| ID 🖨       | Campaign Name | ÷          | Туре | Starts 🖨 | Ends 🗢 | Owner \$ Audience | Status ≑        |

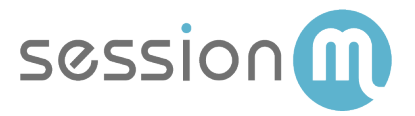

3. Select the Messaging campaign type and enter a campaign name and click Create.

#### Choose your campaign type

| Messaging               | Messaging                                        |
|-------------------------|--------------------------------------------------|
| Promotion               | Message your users through one or more channels. |
| Participation Challenge | Name your campaign*                              |
| SMS Opt In              | SFMC_Trigger                                     |
| Global SMS Opt In 🖲     |                                                  |
|                         | Cancel Create                                    |
|                         | Cancer Create 7                                  |

4. Under Messages click the **Add Message**.

| Setup                                                                                           |                                                                                         |
|-------------------------------------------------------------------------------------------------|-----------------------------------------------------------------------------------------|
| Campaign Runtime                                                                                | Note: At least one Message or Behavior must be added before a campaign can be learn bed |
| 04/10/2019 12:43an ~ 05/10/2019 12:43an                                                         | Messages Add Message                                                                    |
| Require Opt-In                                                                                  |                                                                                         |
| Target Audience Edit Targeting                                                                  |                                                                                         |
| Target All Users Estimated Audience Size: 198 users                                             |                                                                                         |
| Advanced Settings                                                                               |                                                                                         |
| Auvanceu Settings Edit Settings                                                                 |                                                                                         |
| User Restrictions: Not required<br>Campaign Permalink: 839f92bc-5b10-11e9-<br>8f7c-d1cf93e4381a |                                                                                         |

5. Click on the SFMC Journey Trigger message type.

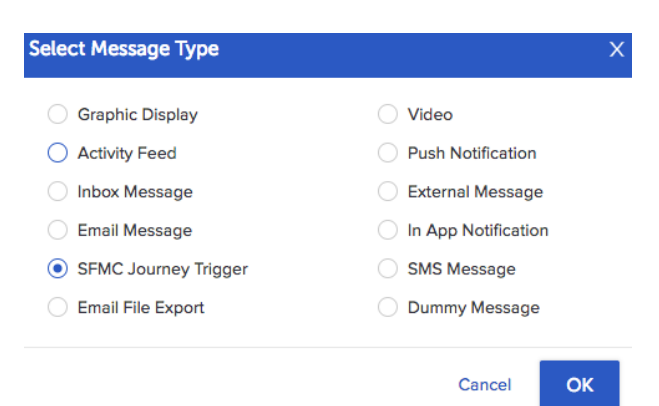

- Under the behavior builder, enter a Behavior Name of "SFMC Trigger" for this example. Next, set up a Custom Event Name. For this example, use custom event name "SFMC\_Trigger". Click Save.
- 8 SessionM Salesforce Marketing Cloud Use Case: Triggering a Salesforce Journey from SessionM Campaign
  © 2019 SessionM

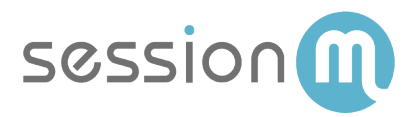

| / | SFMC Trigger                                                                                |   |   |
|---|---------------------------------------------------------------------------------------------|---|---|
|   | All of these events $\checkmark$                                                            | Û | I |
|   | SFMC Trigger : Rule 1                                                                       |   |   |
|   | Engages in Custom Event                                                                     | Û |   |
|   | ✓ Restrictions                                                                              |   |   |
|   | Restrictions Custom Event Name (event name as passed to the SessionIM Platform)             | _ |   |
|   | Restrictions Custom Event Name (e.g. thame as passed to the SessionM Platform) SFMC.Trigger |   |   |

7. Click the **Creative** tab.

| Setup | Creative | Targeting | Notes |  |
|-------|----------|-----------|-------|--|

8. Select an active Journey from the **SFMC Journey Name/ID**, then click the **Save** button.

| ^ |
|---|
|   |
|   |
|   |
|   |
|   |
|   |
|   |
|   |
|   |

9. On the Campaigns Setup page, click the **Launch** button to activate the campaign.

| Draft     | SFMC Jo        | ourney Ti | rigger | Launch |
|-----------|----------------|-----------|--------|--------|
| Setup     | Creative       | Targeting | Notes  |        |
| SFMC Jour | ney Name/ID    |           |        |        |
| SFMC Tr   | gger Journey - | DEMO      |        | $\sim$ |

Once activated, the Campaign rules engine listens for this behaviour and then triggers the user into the selected journey.

#### SFMC Connector Triggers the Journey via API

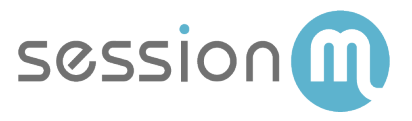

The SFMC connector triggers a user into the journey via API. That API then inserts a user into a Data Extension. In this example, the user is inserted into the **SessionM\_Journey** data extension.

| 🕻 🔝 Data E              | xtensions 🕻 🕯 | SessionM_Journe | y        |              |                   |                |         |                   |             |                  |                      |
|-------------------------|---------------|-----------------|----------|--------------|-------------------|----------------|---------|-------------------|-------------|------------------|----------------------|
| Session                 | M_Jour        | ney             |          |              |                   |                |         |                   |             |                  | <b>P 1</b>           |
|                         |               |                 | Prop     | erties Recor | ds                |                |         |                   |             |                  |                      |
| Search                  |               |                 | ? Import | Export       | Edit Record       | Clear Record   | t       |                   |             | Clear Rec        | ords  Add Record     |
| SessionM<br>External ID | First<br>Name | Last Name       | Gender   | DOB          | Account<br>Status | Postal<br>Code | Country | Points<br>Balance | Identifiers | Phone<br>Numbers | Email                |
| 12345                   | Bryan         | Pawlak          | Male     | 10/5/2000    | Good              | 60062          | USA     |                   |             |                  | bpawlak@sessionm.com |
|                         |               |                 |          |              |                   |                |         |                   |             |                  |                      |